## Vejledning i at tilgå ansattes kurser

1. Login på <u>www.de.dk</u>

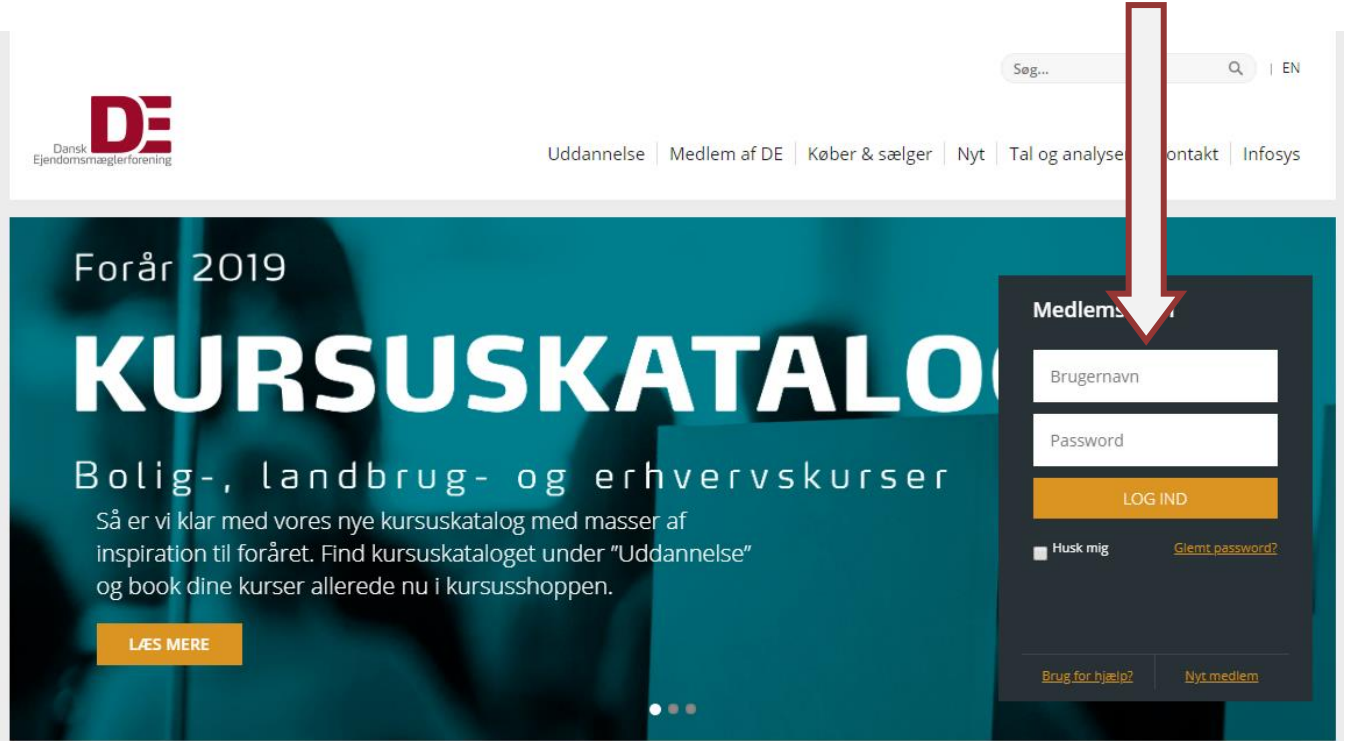

2. Klik på "Gå til mine sider"

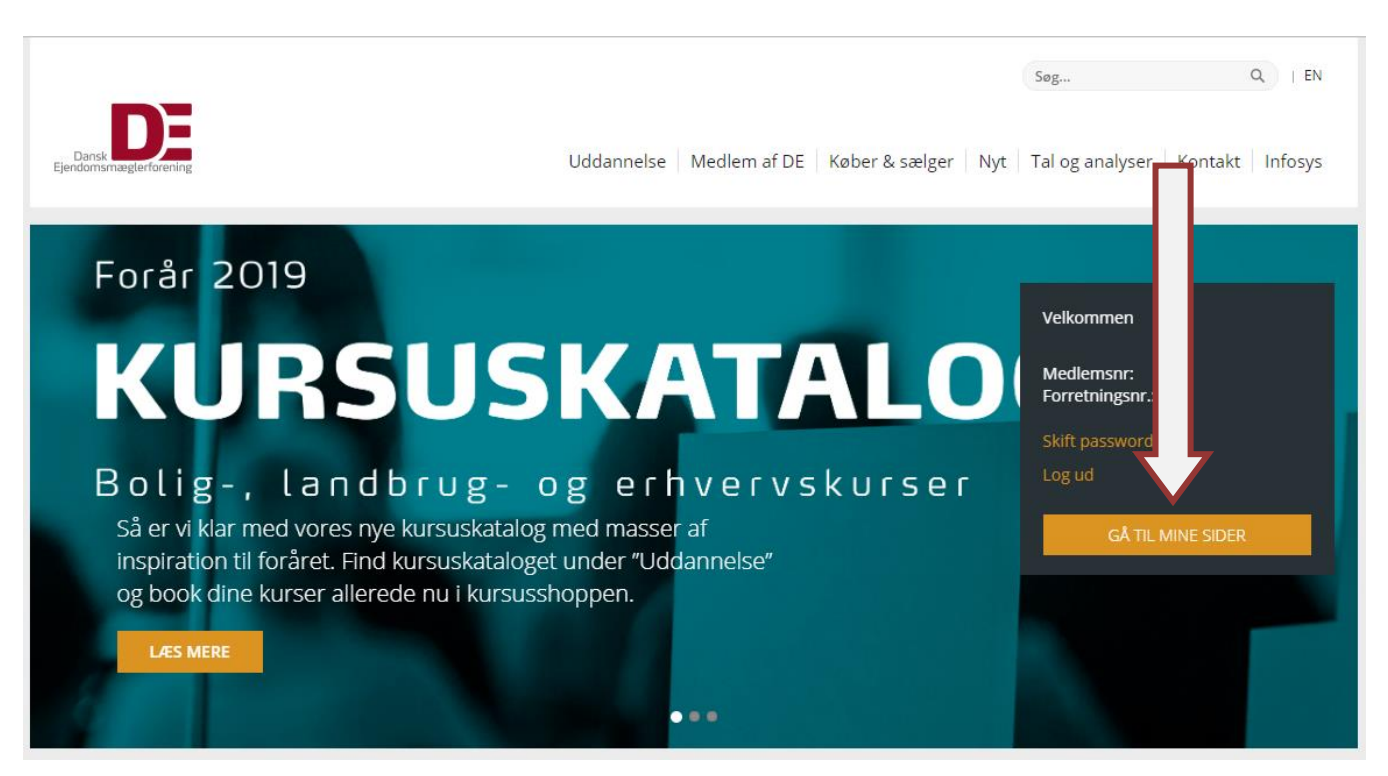

## Vejledning i at tilgå ansattes kurser

| 3. Klik            | på "Mine ansatte   | es kurser"                                                       |                               |
|--------------------|--------------------|------------------------------------------------------------------|-------------------------------|
| Dansk<br>Ejendomsm | ening              | Søg<br>Uddannelse   Medlem af DE   Køber & sælger   Nyt   Tal og | analyser   Kontakt   Infosys  |
|                    |                    |                                                                  |                               |
| Mine s             |                    | Mine sider                                                       |                               |
| Person<br>forretr  | cnyttet<br>tedet   | Hvem er tilknyttet mit forretningssted?<br>Vælg Forretningssted  | Forretningssted               |
| Redige             | e oplysninger      |                                                                  | Forret. Nr.                   |
| Redige             | etningsoplysninger | Medlemmer af DE Ansatte ikke MDE                                 |                               |
| Mit nyl            | bonnement          | Medlemsoplysninger                                               |                               |
| Tilføj n           | nnent              |                                                                  |                               |
| Mine ti            | oster i DE         | Navn og information                                              | Dine oplysninger<br>Indehaver |
| Min kr             |                    | - Indehaver 🖉 🖉                                                  | Medlemsnr:<br>Forretningsnr:  |
| Skift ar           | plads              |                                                                  |                               |
| Udmel              | af DE              |                                                                  |                               |
| Syn og             |                    |                                                                  | Tlf:<br>Status: Indehaver     |
| Tro og             |                    |                                                                  | Velkommen                     |
| Send b             | 8                  |                                                                  | Medlemsnr:                    |
| Indkøb             | al                 |                                                                  | Skift password                |
| Mine               | 7                  |                                                                  |                               |
| Mine Ans           | attes kurser       |                                                                  | GÅ TIL MINE SIDER             |

## Vejledning i at tilgå ansattes kurser

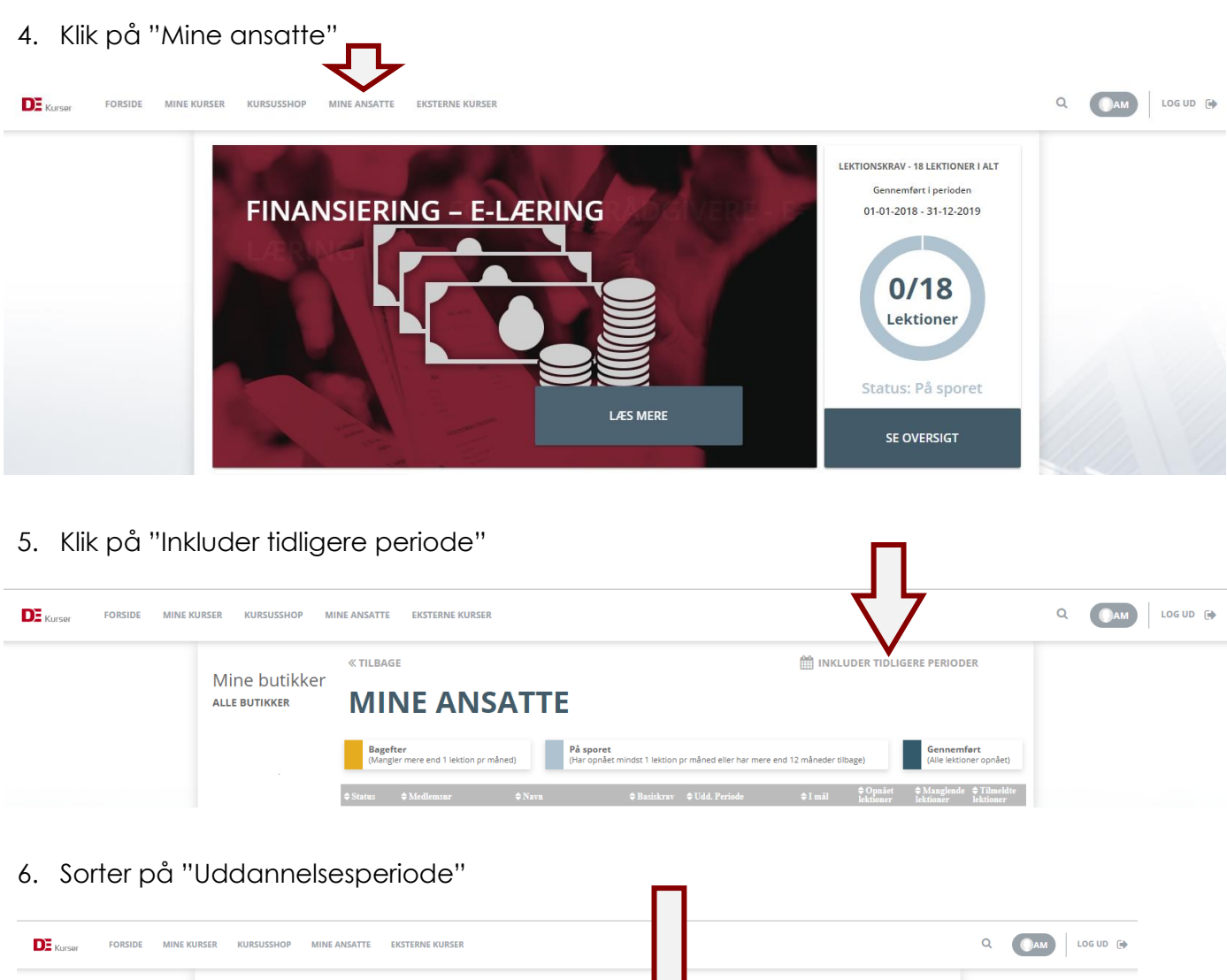

| Kursar Forside Mine Kurser Kursusshop Mine Ansatte eksterne Kurser |                                                                                                    |                                                                              |
|--------------------------------------------------------------------|----------------------------------------------------------------------------------------------------|------------------------------------------------------------------------------|
| Mine butikker<br>alle butikker                                     | « TILBAGE<br>MINE ANSATTE                                                                           | inkluder tidligere perioder 🛗                                                |
|                                                                    | Bagefter<br>(Mangler mere end 1 lektion pr måned)<br>På sporet<br>(Har opnået mindst 1 lektion pr n | mån Ver har mere end 12 måneder tilbage)                                     |
|                                                                    | ♦ Status ♦ Medlemsnr ♦ Navn ♦ Basiskrav ♦                                                           | Udd. Periode \$I mål \$Opnået \$Manglende \$Tilmeldte<br>lektioner lektioner |

Nu kan du se om dine medarbejdere er nået i mål med deres efteruddannelse fra den tidligere uddannelsesperiode. Medarbejderen kan herefter logge ind på sin egen kursusprofil og tjekke om alt er som det skal være.